# How does SCOUT work?

Click this symbol to change the basemap

You can choose a street map, aerial photography, etc...

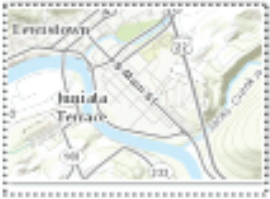

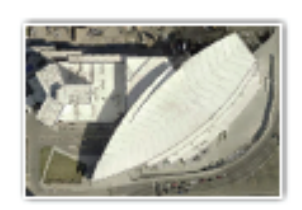

Topography

Imagery 2014

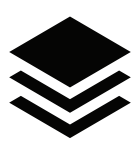

Click this symbol to add layers to the map

Check as many boxes as you'd like, and they layers will appear on the map...

Property Features:

- Parcels
- Parcel Numbers
- 🗆 Site Addresses
- Mobile Homes

Condos

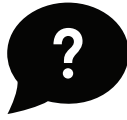

Click this symbol to read about SCOUT and get contact information or help

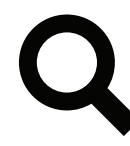

Click this symbol to search by Parcel, Address, or Section, Township, & Range

#### For Example:

| Parcel       | 35182.4601             |
|--------------|------------------------|
| Address      | 1116 W Broadway Ave    |
| Intersection | Broadway & Monroe      |
| Section      | 182543 (SSTTRR format) |

### Measurement

Activate the Measurement tool by clicking on the word Measure...

Measure

Measure is off

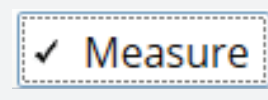

Measure is on

Select one of the measure tools (Area, Distance, Location) then click on the map to start measuring and double-click to finish

🚔 🔛

#### Measurement Result

Press **CTRL** to enable snapping. Turn off the Measurement tool to turn on parcel selection.

# Why is the screen split in half?

SCOUT has two portions, the upper map portion and the lower "More Info" portion. Splitting the screen allows SCOUT to highlight additional information about each property. Search or click on a property to view this information. It's organized into four sections: Tax Parcels, Districts, Permits, and Zoning.

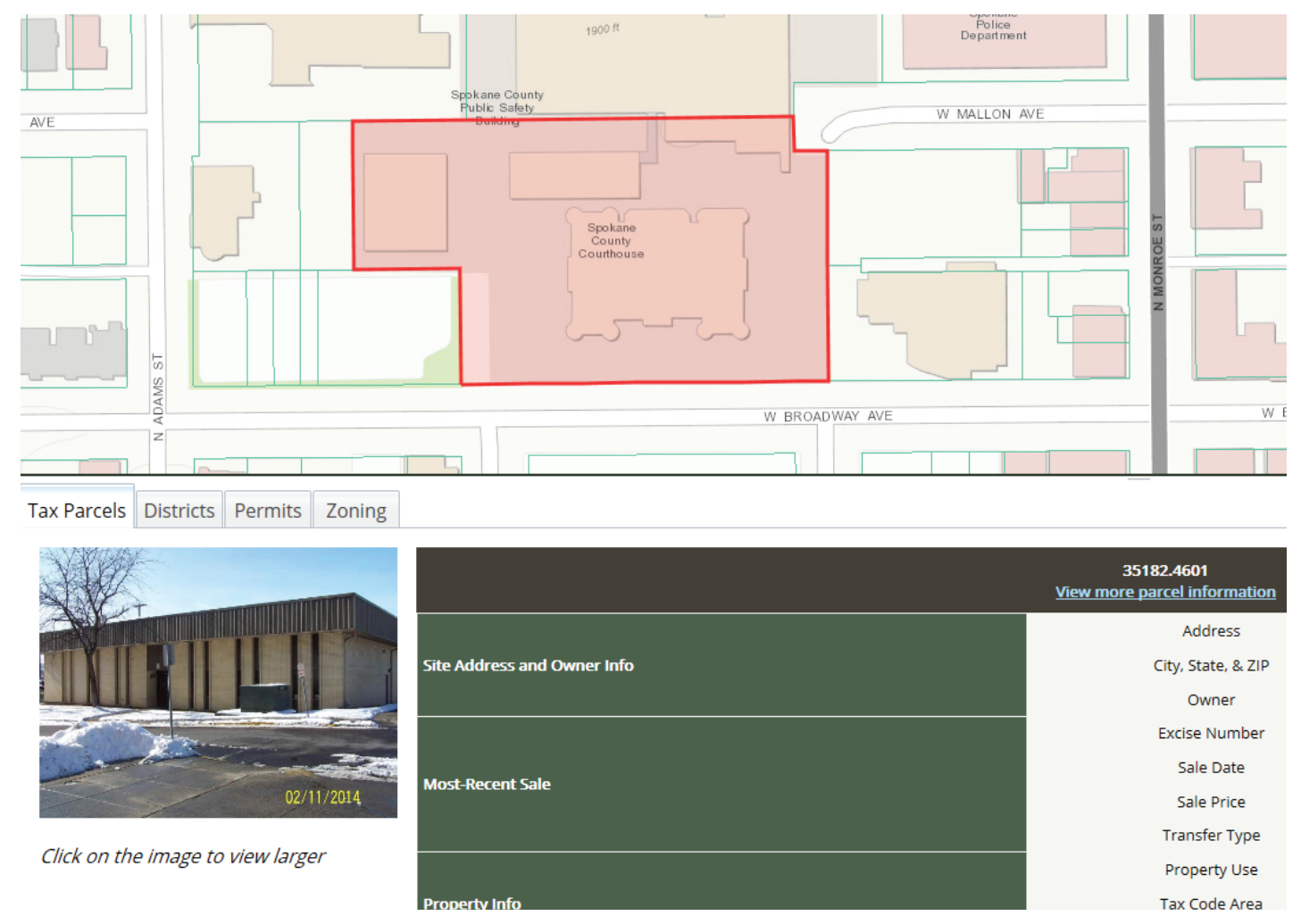

## You can close "More Info" to view a larger map.

### ✓ More Info

More Info is on

More Info

#### More Info is off

When More Info is off, you can click on the map to view limited parcel information. Just make sure the parcel lines are visible.

The photo is a link too! Click to open our property information page...

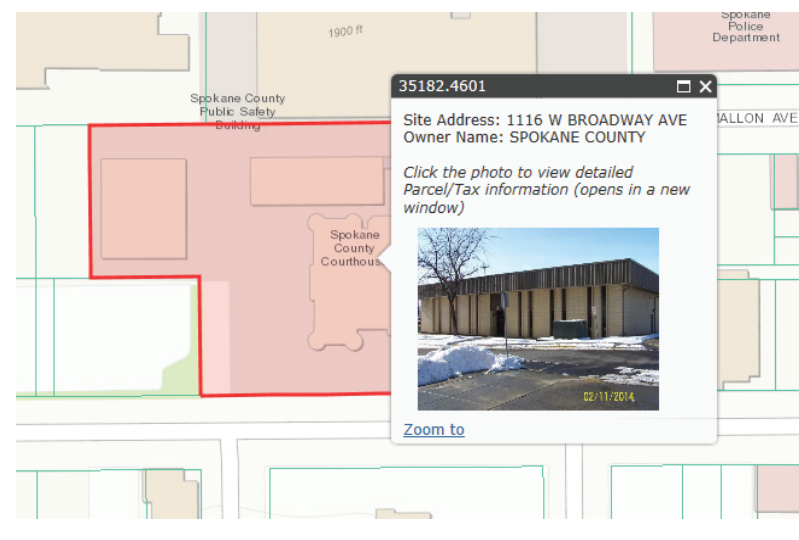